# 出生缺陷干预救助小程序 操作使用说明

于海洋 2021年6月3日

# 目录

| 一、小程序主要功能流程图 |     |
|--------------|-----|
| 二、使用说明       | 5   |
| 1. 啓录        |     |
| 2 坦尔教助由语     | 6   |
| 2、 定文        | 10  |
|              |     |
|              |     |
| 5、元成救助,甲请二   | 次救助 |

一、小程序主要功能流程图

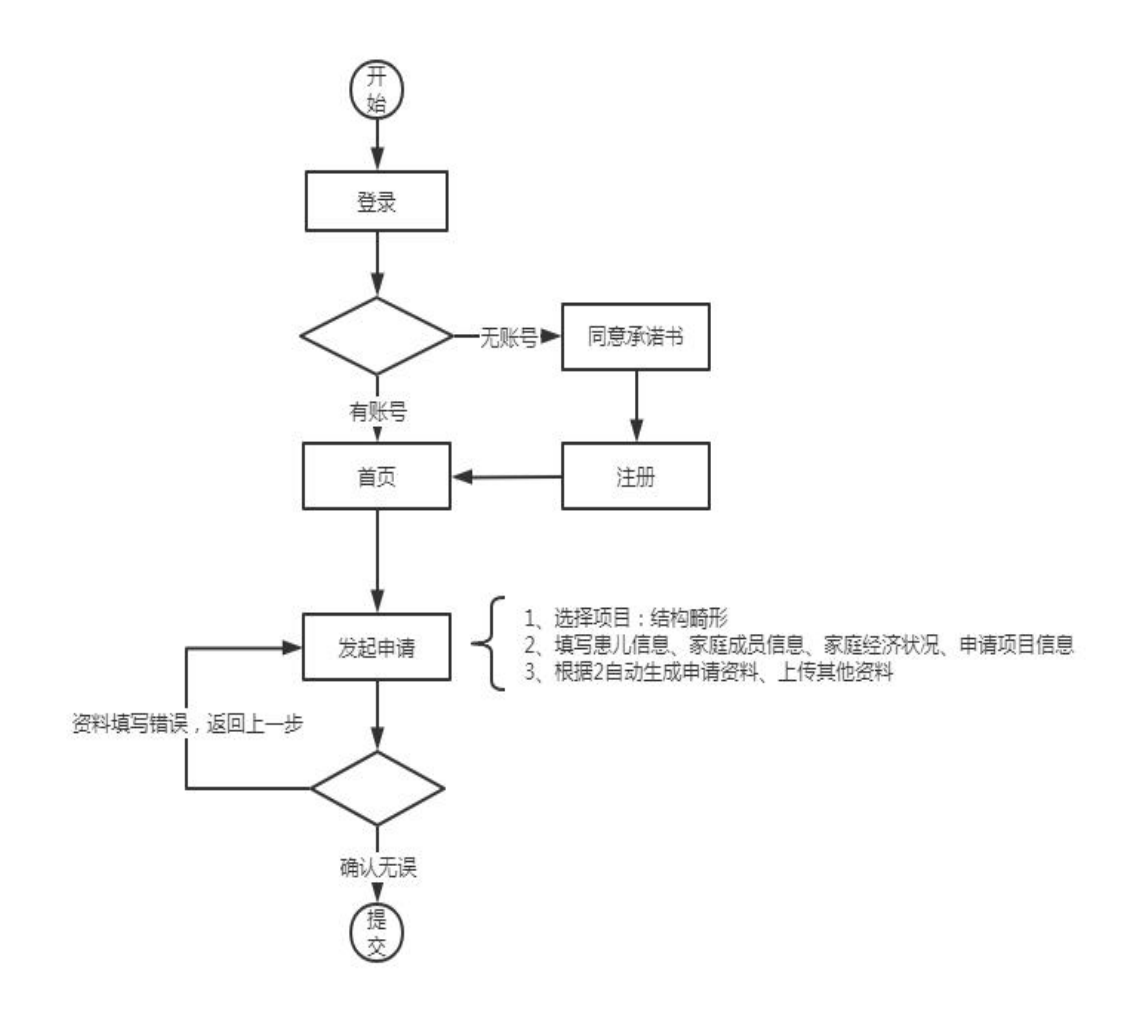

V1.1 提交救助申请

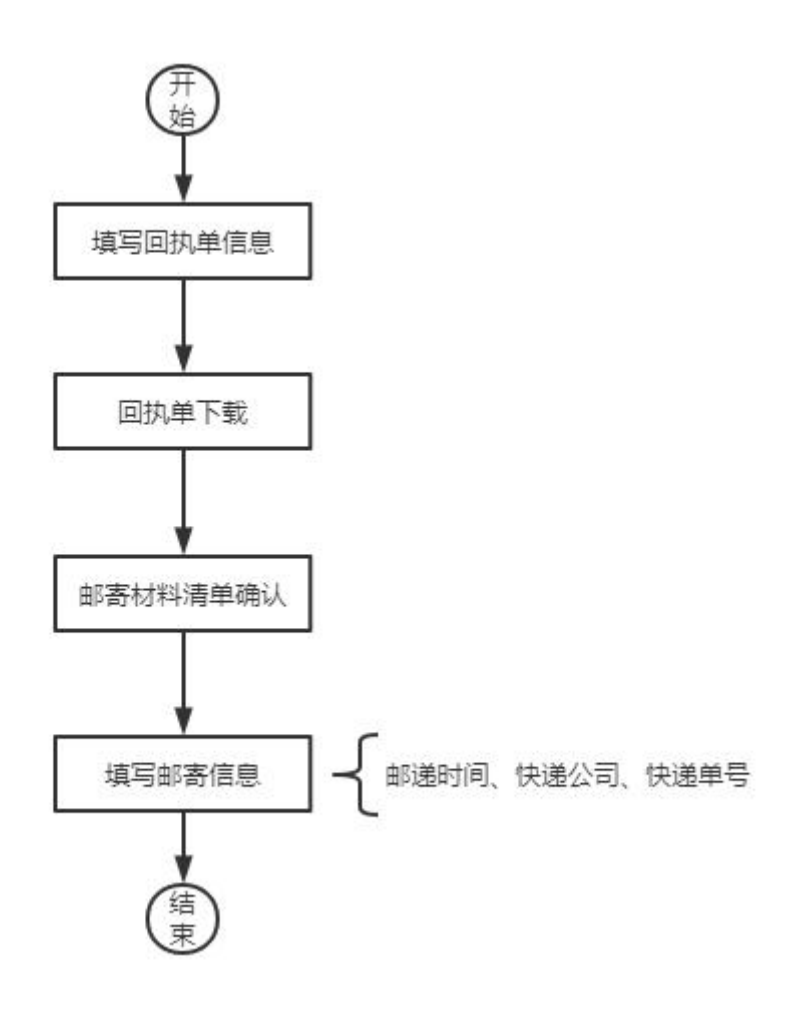

V1.1 回执单下载流程

### 1、登录

用户可以使用手机号和密码进行登录,若没有账号时,需要进行注册。注册时,需要 先同意注册承诺书,然后设置登录密码。

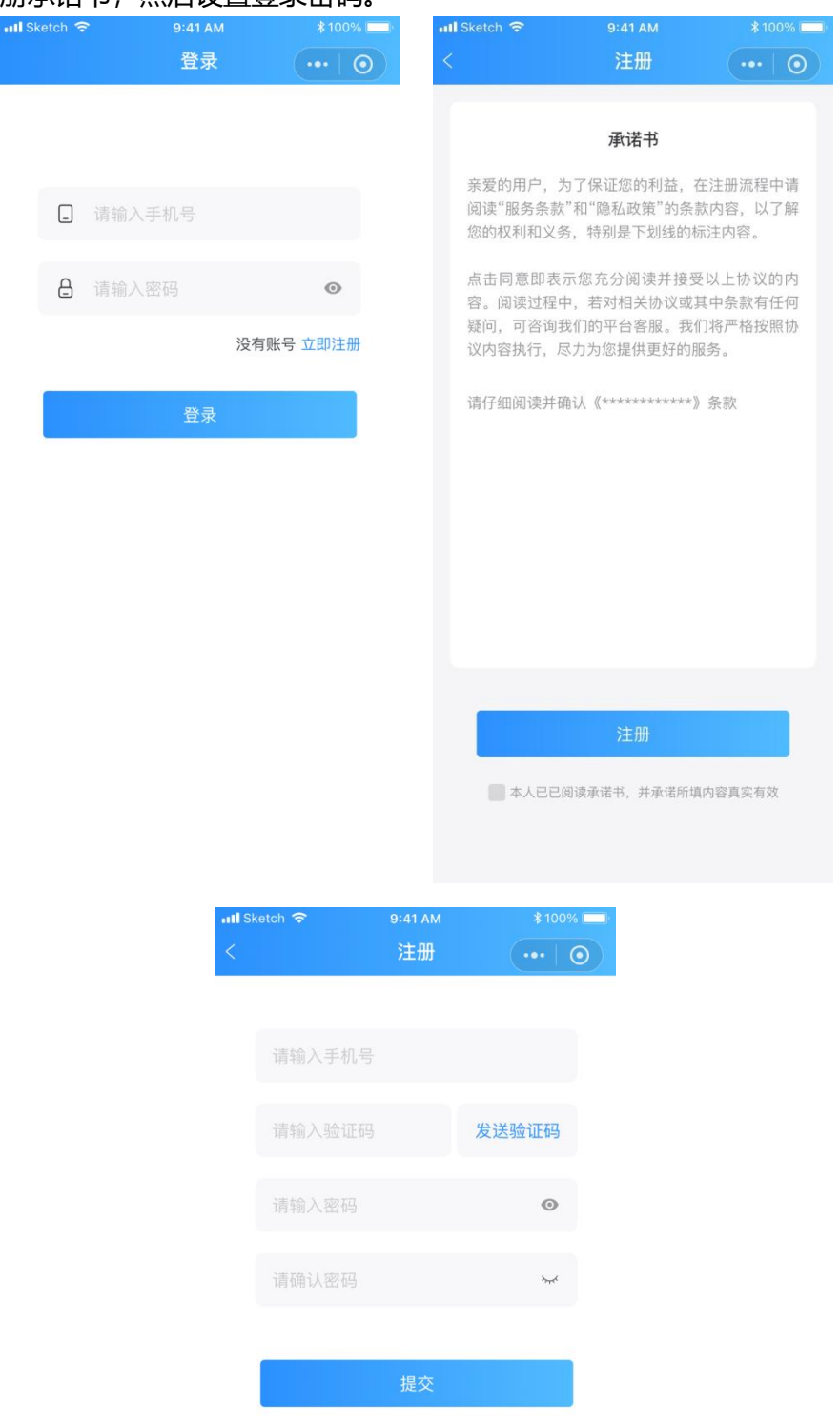

## 2、提交救助申请

#### A) 用户可以通过首页底部的"发起申请"按钮, 提交救助申请。

| ना। Sketch 🗢 | 9:41 AM        | \$ 100% 🥅 |
|--------------|----------------|-----------|
|              | 申请记录           | •••   ••  |
| 编号: 87453    | 38564473658    | 功能性出生缺陷   |
| 患儿姓名: 张      | έΞ             | 首次救助      |
| 申请时间:        | 2018-03-12     |           |
| 申请进度:        | 待审核            |           |
| 进度说明:        | 这里是说明文字        |           |
| 详细信          | 息 回执单下载        | 申请二次救助    |
| 编号: 87453    | 38564473658    | 功能性出生缺陷   |
| 患儿姓名:        | έΞ             | 首次救助      |
| 申请时间:        | 2018-03-12     |           |
| 申请进度:        | 已公示            |           |
| 进度说明:        | 缺少身份证信息        |           |
| 详细信          | 息 回执单下载        | 申请二次救助    |
| 编号: 87453    | 38564473658    | 功能性出生缺陷   |
| 患儿姓名: 张      | έΞ             | 首次救助      |
| 申请时间:        | 2018-03-12     |           |
| 申请进度:        | 已救助            |           |
| 进度说明:        | 2021-10-20日已救助 |           |
| 详细信          | 息 回执单下载        | 申请二次救助    |
|              | 发起申请           |           |

B) 用户先提前下载并完成填写《家庭经济情况说明》, 再选择"功能性出生缺陷", 然后填写信息。

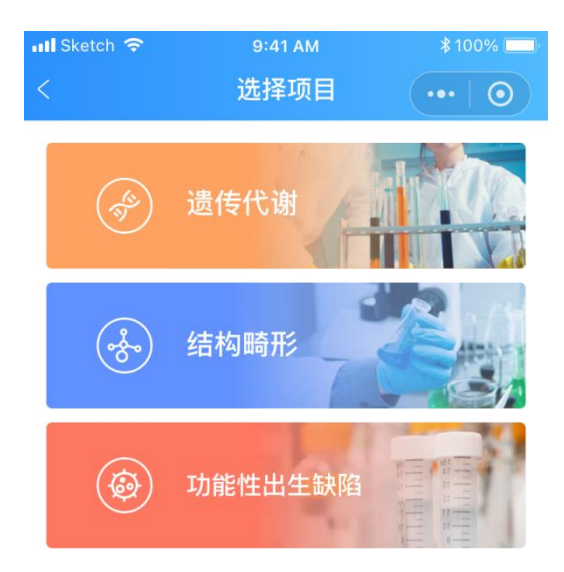

申请之前请先提供《家庭经济情况说明》

去下载

C)填写的信息包括: 患儿信息、家庭成员信息(监护人信息必填,如果有其他家庭成员,则有几个添加几个)、家庭经济状况、申请项目信息。

| 📶 Sketch 🗢 | 9:41 AM | ∦100% 💷)  |         |           |
|------------|---------|-----------|---------|-----------|
| <          | 申请救助    | •••   ••  | 姓名      | 请输入监护人姓   |
| 填写患儿信息     |         |           | 身份证号    | 请输入监护人身份证 |
| 患儿姓名       |         | 请输入患儿姓名 > | 年龄      | 请输入监护人年   |
| 患儿性别       |         | 请选择>      | 与申请人关系  | 请选择       |
| 民族         |         | 请选择>      | 工作单位    |           |
| 出生日期       |         | 请选择>      | 请输入     |           |
| 证件类型       |         | 请选择>      | 联系方式    |           |
| 证件号码       |         | 请输入证件号码   | 联系方式    | 请输入监护人手机  |
| 白籍氏左地      |         | 连选权人      | 家庭电话    | 请输入手机号或座机 |
| 请输入详细地址    |         | 明201年 /   | 家庭成员信息2 |           |
|            |         |           | 姓名      | 请输入监护人姓   |
| 户籍性质       |         | 请选择>      | 身份证号    | 请输入监护人身份证 |
| 通讯地址       |         | 请选择>      | 年龄      | 请输入监护人生   |
| 请输入详细地址    |         |           | 与申请人关系  | 请选持       |
| 邮政编码       |         | 请输入邮政编码   | 工作或学习单位 |           |
| 家庭成员信息     |         |           | 请输入详细地址 |           |
| 监护人信息      |         |           | (+) 添   | 加成员信息     |

|             |         | 3/10年1月1/10 | ·归火3十 / |
|-------------|---------|-------------|---------|
| 家庭经济状况      |         | 申请救助理由      |         |
| 家庭人口总数      | 请输入     | 请输入(300字以内) |         |
| 主要收入来源      | 请输入     |             |         |
| 家庭年收入(元)    | 请输入     |             |         |
| 申请项目信息      |         | 确诊病名        | 请选择>    |
| 申请项目        | 功能性出生缺陷 | 确诊医院        | 请选择省市>  |
| 家庭情况        | 请选择>    | 请选择医院       | >       |
| 申请救助理由      |         | 治疗所在医疗机构    | 请选择省市>  |
| 请输入(300字以内) |         | 请选择医院       | >       |
|             |         | 治疗开始时间      | 请选择>    |
|             |         | 治疗结束时间      | 请选择>    |
| 确诊病名        | 请选择>    | 治疗效果        | 请输入     |
| 确诊医院        | 请选择省市〉  | 医保类型        | 请选择>    |
| 请选择医院       | >       | _           |         |
| 治疗所在医疗机构    | 请选择省市>  | 下一步         |         |
|             |         |             |         |

D) 填写电子资料, 其中, 资助申请资料为系统生成; 然后根据资料名称上传对应的资料图片, 可以上传多张图片; 如果上一步填写的内容有误, 可以返回到上一步重新进行修改。

| 📲 Sketch 🗢       | 9:41 AM | \$ 100% 🔲 |
|------------------|---------|-----------|
| <                | 申请救助    | •••   ••  |
| 次时中注次则           |         |           |
| <u> </u>         |         |           |
| <b>↓</b><br>上传照片 |         |           |
| 诊疗资料             |         |           |
| L                |         |           |
| 上传照片             |         |           |
| ·                |         |           |
| 户籍资料             |         |           |
| <b>➡</b><br>上传照片 |         |           |
| 家庭经济情况说          | 明       |           |
|                  |         |           |
| _ <b>╋</b>       |         |           |
|                  |         |           |
| 返回上一             | 级       | 提交        |
|                  |         |           |
|                  |         |           |

E) 提交完成, 等待机构审核

#### 3、审核

A) 审核未通过-修改资料:如果审核未通过,会在审核进度里面进行展示,同时会将 不通过理由展示在"进度说明"里面;然后用户可以通过"详细信息"按钮,去对信 息进行修改并重新提交。

B) 审核未通过-终止救助: 如果救助已被终止, 那么列表中会对状态和终止理由进行 展示, 但是资料不可以再进行修改。 C) 审核通过: 进入到复审阶段, 请耐心等待复审结果

#### 4、回执单下载并邮寄

#### 当用户提交的资料复审通过并公示完成时

A) 用户可以填写对应的回执单资料(医疗费用信息和银行卡信息), 小程序会根据这些 资料自动生成回执单

| 📲 Sketch 🗢                                   | 9:41 AM                                                | \$ 100% 🗔                    |
|----------------------------------------------|--------------------------------------------------------|------------------------------|
|                                              | 申请记录                                                   | •••   ••                     |
| 编号: 874538<br>患儿姓名: 张王                       | 564473658<br><u>-</u>                                  | 功能性出生缺陷<br>首次救助              |
| 申请时间: 20<br>申请进度: <b>待</b><br>进度说明: <b>这</b> | )18–03–12<br><mark>审核</mark><br>里是说明文字                 |                              |
| 详细信息                                         | 回执单下载                                                  | 申请二次救助                       |
| 编号: 874538<br>患儿姓名: 张王                       | 564473658<br><u>-</u>                                  | 功能性出生缺陷<br><mark>首次救助</mark> |
| 申请时间:20<br>申请进度: <b>已</b><br>进度说明:缺          | )18–03–12<br><mark>公示</mark><br>少身份证信息                 |                              |
| 详细信息                                         | 回执单下载                                                  | 申请二次救助                       |
| 编号: 874538<br>患儿姓名: 张王                       | 564473658<br><u>-</u>                                  | 功能性出生缺陷<br><mark>首次救助</mark> |
| 申请时间: 20<br>申请进度: 已<br>进度说明: 20<br>详细信息      | 118-03-12<br><mark>救助</mark><br>121-10-20日已救助<br>回执单下载 | 申请二次救助                       |
|                                              | 发起申请                                                   |                              |

| 📶 Sketch 🗢 | 9:41 AM | \$ 100% 🔲 |
|------------|---------|-----------|
|            | 回执单     | •••   ••• |
| 填写医疗费用信息   |         |           |
| 合计费用:      |         | 请输入 元     |
| 自付费用:      |         | 请输入 元     |
| 预计补助金额:    |         | 请输入 元     |
| 填写银行卡信息    |         |           |
| 请输入开户名     |         |           |
| 开户行:       |         | 请输入       |
| 分行名称:      |         | 请输入       |
| 银行卡号:      |         | 请输入       |
| 持卡人身份证号:   |         | 请输入       |
|            | 下一步     |           |

#### B) 用户可以下载申请表、回执单

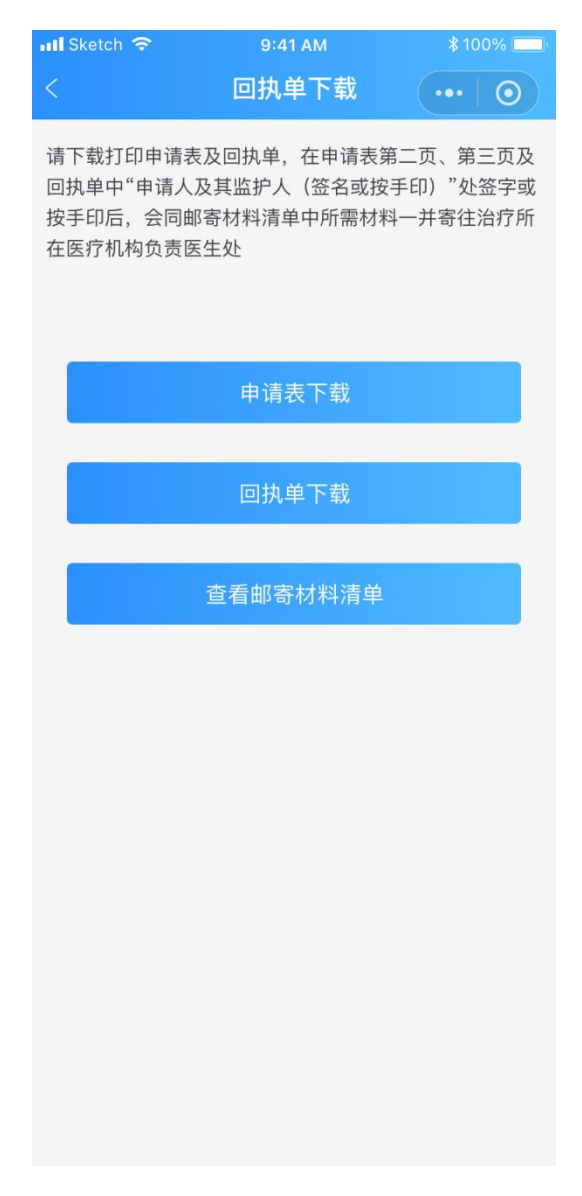

C) 用户可以查看申请救助需要邮寄的材料清单, 其中《家庭经济情况说明表》、《申 请表》、《回执单》、《诊疗发票》是必须提供的, 其他资料根据提示自行准备。

| 📲 Sketch 🗢 | 9:41 AM     | \$ 100% 💶 |
|------------|-------------|-----------|
| <          | 邮寄材料清单      | •••   ••  |
| 需要邮寄的材料包   | ]括以下内容,请仔细核 | 实:        |
| 《家庭经济情况说   | 的表》         |           |
| 《申请表》      |             |           |
| 《回执单》      |             |           |
|            |             |           |
|            |             |           |
|            |             |           |
|            |             |           |
|            |             |           |
|            |             |           |
|            |             |           |
|            |             |           |
|            |             |           |
|            |             |           |
|            |             |           |
|            |             |           |
|            | 填写邮寄信息      |           |
|            |             |           |
|            |             |           |

- D) 用户准备好纸质材料之后, 打包发给对应的诊疗机构。然后将邮寄时间、快递公
- 司、快递单号记录并提交

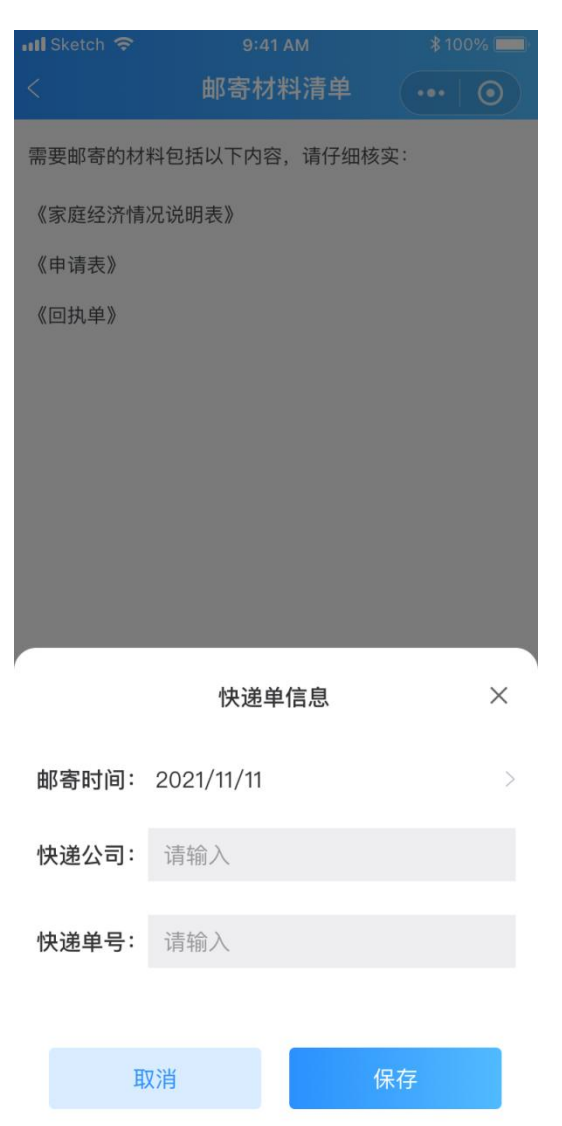

E) 等待反馈结果

#### 5、完成救助,申请二次救助

当救助申请已被确认完成,小程序端的申请信息的状态会变更为:已救助,同时"申请二次救助"按钮高亮显示,用户可以点击此按钮对患儿进行二次救助申请;

申请二次救助时,只需要填写电子资料。

注意: 功能性出生缺陷的患儿能申请四次救助

| 📶 Sketch 🗢     | 9:41 AM   | \$ 100% 🥅 |
|----------------|-----------|-----------|
|                | 申请记录      | •••   ••  |
| 编号: 8745385644 | 473658    | 功能性出生缺陷   |
| 患儿姓名: 张三       |           | 首次救助      |
| 申请时间: 2018-0   | 03–12     |           |
| 申请进度:待审核       |           |           |
| 进度说明:这里是       | 说明文字      |           |
| 详细信息           | 回执单下载     | 申请二次救助    |
| 编号: 8745385644 | 473658    | 功能性出生缺陷   |
| 患儿姓名: 张三       |           | 首次救助      |
| 申请时间: 2018-0   | 03–12     |           |
| 申请进度: 已公示      |           |           |
| 进度说明:缺少身       | 份证信息      |           |
| 详细信息           | 回执单下载     | 申请二次救助    |
| 编号: 8745385644 | 473658    | 功能性出生缺陷   |
| 患儿姓名: 张三       |           | 首次救助      |
| 申请时间: 2018-0   | 03–12     |           |
| 申请进度: 已救助      |           |           |
| 进度说明: 2021-7   | 10-20日已救助 |           |
| 详细信息           | 回执单下载     | 申请二次救助    |
|                | 发起申请      |           |
|                |           |           |